Document TG-FREY-01, Version 2

Date: 4/4/2024 Workflow Versions: PHB v2

## 1. PURPOSE/SCOPE

To standardize the process of running SARS-CoV-2 (SC2) metagenomic samples using Theiagen's Freyja FASTQ workflow in Terra to perform lineage deconvolution, abundance determination, and identify coverage metrics. Acceptable data types include Illumina paired end (PE) raw read files.

## 2. REQUIRED RESOURCES

- Computer
- Internet connection: at least 10 and 5Mbps for download and upload speeds, respectively
- Internet browser
   Google Chrome, Firefox, or Edge
- Google account
- Terra account, linked to Google account
- Metagenomic Illumina PE raw read files uploaded to Terra workspace
- Theiagen's Freyja\_FASTQ\_PHB Workflow in Terra

#### REQUIRED WORKFLOW INPUTS FILES

- Raw Illumina PE read files
- Primer bed file
- Reference genome
- Curated lineages file\*
- Usher barcodes metadata file\*

## 3. RELATED DOCUMENTS

| Document Number | Document Name                                    |
|-----------------|--------------------------------------------------|
| TC TER 02       | Uploading Local or SRA NGS Data & Creating a     |
| IG-IER-03       | Results Metadata Table in Terra                  |
|                 | Creating Static Reference Files for Freyja       |
| TG-FREY-04      | Analysis in Terra using Theiagen's Freyja Update |
|                 | Workflow                                         |

### 4. PROCEDURE

### 4.1 RUNNING THE FREYJA FASTQ WORKFLOW

- Open Terra and navigate to the workflows tab within the workspace containing wastewater data
- 2. Select the Freyja\_FASTQ\_PHB workflow (Fig 1)
- 3. Uncheck use call caching (Fig 2)

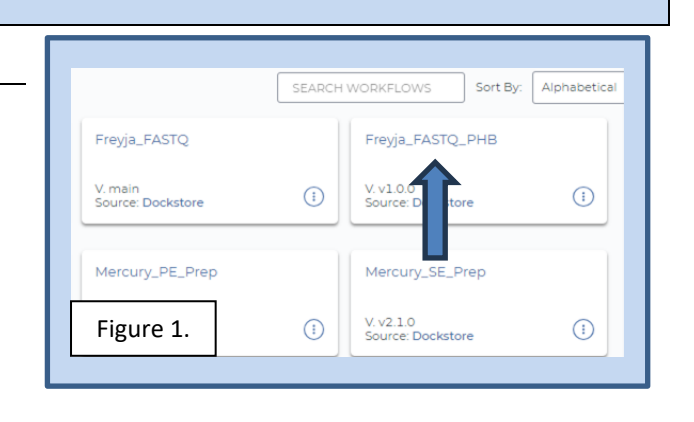

\*Freyja\_FASTQ\_PHB can be run without the curated\_lineages and usher\_barcodes input files by setting the update\_db input value to true; this performs analysis using the most up-to-date reference files stored in the Freyja Github repository

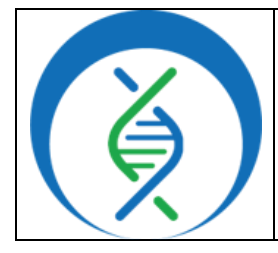

Document TG-FREY-01, Version 2

| Date:    | Workflow Versions: |
|----------|--------------------|
| 4/4/2024 | PHB v2             |

- 4. Choose the latest version of version 2 in the version dropdown field, or the workflow version that was used during internal assay validation (Fig 2, a)
- 5. Select the second bullet to *run workflow(s) with inputs defined by data table* (Fig 2, b)
- 6. Select the relevant data table name under the select *root entity type* dropdown (Fig 2, c)

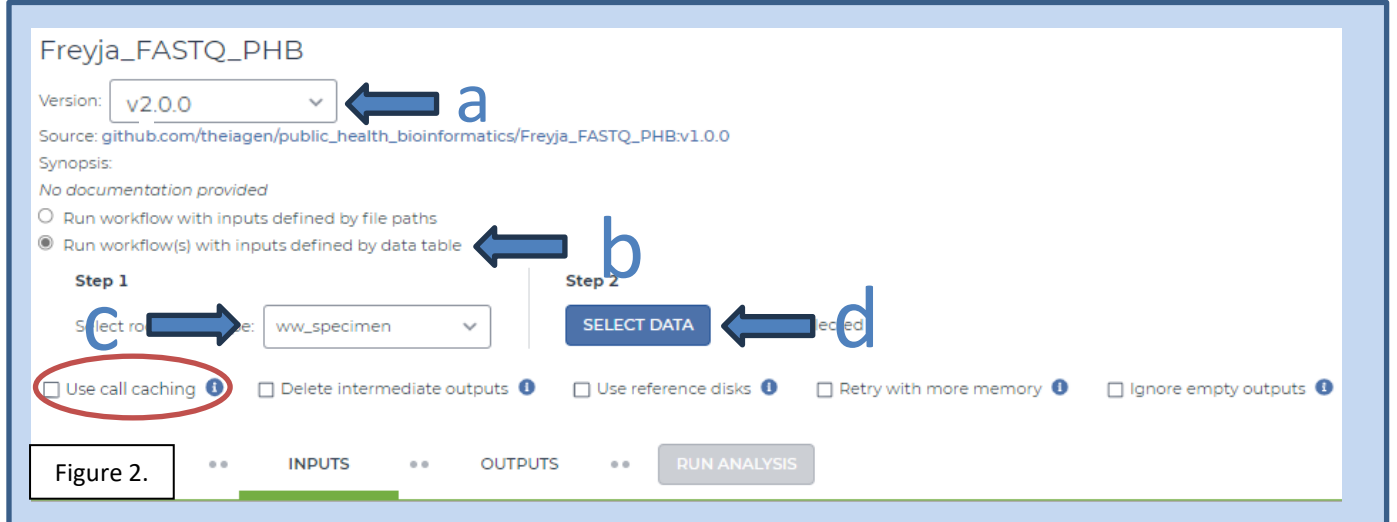

- Click select data (Fig 2, d) and in the pop-up window select the checkbox for each sample to be included in the analysis (Fig 3)
  - a Click the checkbox dropdown and all to select all samples in the data table; if the checkbox at the top is checked, only the first 100 samples in the data table will be selected

| ec<br>Ce | t ww_specimens to<br>ss | SETTINGS                | 4 rows<br>selected | ■ ADVANCED SEARCH           | Sean | ch Q                           |
|----------|-------------------------|-------------------------|--------------------|-----------------------------|------|--------------------------------|
| •        | ww_spe 10               | aligned_bai             | 0                  | aligned_bam                 | 0    | alignment_method               |
|          | WWl                     | WW1.primertrim.sorted.t | <u>bam.bai</u>     | WW1.primertrim.sorted.bam   |      | BWA Version: 0.7.17-r1188; iVi |
|          | WW2                     | WW2.primertrim.sorted.  | <u>pam.bai</u>     | WW2.primertrim.sorted.bam   |      | BWA Version: 0.7.17-r1188; iV  |
|          | WW3                     | WW3.primertrim.sorted.t | oam.bai            | WW3.primertrim.sorted.bam   |      | BWA Version: 0.7.17-r1188; iV  |
|          | WW4                     | WW4.primertrim.sorted.  | oam.bai            | WW4.primertrim.sorted.bam   |      | BWA Version: 0.7.17-r1188; iVi |
|          | WW5                     |                         |                    |                             |      |                                |
|          | WW4<br>WW5              | WW4.primertrim.sorted.  | <u>bam.bai</u>     | WW4, primertrim sorted barn |      | BWA Version: 0.7.17-r118       |

- b Additionally, a subset of samples may be chosen using the search bar to filter before selecting the checkbox at the top to only select samples matching the search criteria (Fig 3, highlight)
- c Scroll to the bottom and click ok
- 8. Click on the inputs tab to specify settings (Fig 4)

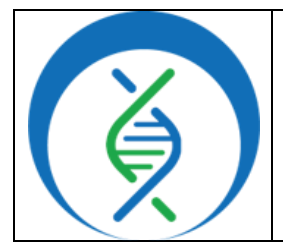

Document TG-FREY-01, Version 2

Date:Workflow Versions:4/4/2024PHB v2

- a Manually set the first five attributes to the following, respectively i.Primer bed file: *workspace.SWIFT\_primer\_bed* 
  - 1. For other primer sets, ensure primer bed files are uploaded to the workspace; they will then be available in the dropdown as *workspace.[FILENAME]* 
    - a. See appendix 10.2 for adding workspace elements and files to Terra
  - Find other SC2 primer bed files available on the Theiagen <u>Docker Image and Reference</u> <u>Materials for SARS-CoV-2 Genomic Characterization Notion page</u> under Terra Resources for TheiaCoV > SARS-CoV-2 Primer Scheme BED Files

ii.Raw read1 file: this.read1

iii.Raw read2 file: this.read2

iv.Reference genome: *"gs://theiagen-public-files/terra/freyja-files/nCoV-2019.reference.fasta"* v.Unique Terra data table name: *this.ww\_specimen\_id* 

| SCRIPT •• INPUTS •   | OUTPUTS •• RUN ANALYSIS |        |                                                                           |
|----------------------|-------------------------|--------|---------------------------------------------------------------------------|
| Hide optional inputs |                         |        | $\checkmark$                                                              |
| Task name 🖡          | Variable                | Туре   | Attribute                                                                 |
| freyja_fastq         | primer_bed              | File   | workspace.SWIFT_primer_bed                                                |
| freyja_fastq         | read1_raw               | File   | thisreadl                                                                 |
| freyja_fastq         | read2_raw               | File   | thisread2                                                                 |
| freyja_fastq         | reference_genome        | File   | "gs://theiagen-public-files/terra/freyja-files/hCoV-2019.reference.fasta" |
| freyja_fastq         | samplename              | String | thisww_specimen_id                                                        |
| Figure 4.            | cpu                     | Int    | Optional                                                                  |

b Specify the *curated lineages and usher barcodes files* used to assign SC2 lineages; follow one of the three options below (Fig 5):

| eps                     | FIOAT         | Optional                                                                         |
|-------------------------|---------------|----------------------------------------------------------------------------------|
| freyja_lineage_metadata | File          | "gs://theiagen-public-files/terra/freyja-files/curated_lineages_2023-08-28.json" |
| freyja_usher_barcodes   | File          | "gs://theiagen-public-files/terra/freyja-files/usher_barcodes_2023-08-28.csv"    |
| Fill out top box or b   | ottom box, no | t both; files indicated above are for example only                               |
| update_db               | Boolean       | true Figure 5.                                                                   |

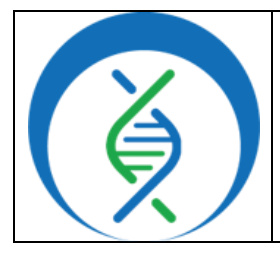

Document TG-FREY-01, Version 2

Date:Workflow Versions:4/4/2024PHB v2

- i.<u>Option 1</u>: To run Freyja FASTQ for the first time or to use the most up-to-date SC2 curated\_lineages and usher\_barcodes files created by the Freyja developers<sup>1</sup>, set the update\_db input field to true
  - 1. To save these reference file versions for use in a future analysis, run the Freyja\_Update\_PHB workflow; see the <u>TG-FREY-04: Freyja\_Update</u> SOP for details
- ii.<u>Option 2</u>: Run recently updated versions of the curated\_lineages and usher\_barcodes reference files saved as Terra workspace data elements using the Freyja\_Update\_PHB workflow and SOP
  - 1. **NOTE:** Freyja\_Update\_PHB should be run prior to running Freyja\_FASTQ\_PHB for this option
  - 2. Enter additional Freyja\_FASTQ\_PHB workflow inputs as follows:
    - a. freyja\_lineage\_metadata: workspace.FreyjaLineageMetadata
    - b. freyja\_usher\_barcodes: workspace.FreyjaUsherBarcodes
- iii.<u>Option 3</u>: To use specific versions of the curated\_lineages and usher\_barcodes files that have been used previously for analysis, enter the corresponding <u>"gs://[FILENAME]..."</u> filepaths for <u>freyja\_lineage\_metadata</u> and <u>freyja\_usher\_barcodes</u> input values; these may be saved in the workflow from prior analysis or copied from the respective Terra workspace files (see appendix 10.2 for details on copying workspace filepaths)
- iv.**NOTE**: When aggregating and analyzing samples sequenced over time, it is important that the same curated lineages and usher barcodes files are used to run Freyja FASTQ workflow and identify lineages present within a sample. Updated files can contain new lineage assignments that samples run with Freyja FASTQ using previous file versions will be missing
- 9. Specify outputs by clicking on the *outputs* tab and *use defaults* (Fig 6)
- 10. Click save
- 11. Launch the workflow by clicking run analysis; enter desired comments and click launch

| SCRIPT •• IN                                                                                     | NPUTS ••                        | OUTPUTS •• RUN A                       | NALYSIS              |                                                             |
|--------------------------------------------------------------------------------------------------|---------------------------------|----------------------------------------|----------------------|-------------------------------------------------------------|
| Output files will be saved to Tiles / submission unique ID /                                     | <sup>/</sup> freyja_fastq / wor |                                        |                      |                                                             |
| References to outputs will be wri<br>Tables / ww_specimen<br>Fill in the attributes below to add | itten to<br>I or update colum   | ns in your data table                  |                      |                                                             |
|                                                                                                  |                                 |                                        |                      |                                                             |
| Task name ↓                                                                                      |                                 | Variable                               | Туре                 | Attribut   Use defaults                                     |
| Task name ↓<br>freyja_fastq                                                                      |                                 | Variable<br>aligned_bai                | Type<br>File         | Attribut Use defaults<br>this aligned_bai                   |
| Task name ↓<br>freyja_fastq                                                                      |                                 | Variable<br>aligned_bai<br>aligned_bam | Type<br>File<br>File | Attribut Use defaults<br>thisaligned_bai<br>thisaligned_bam |

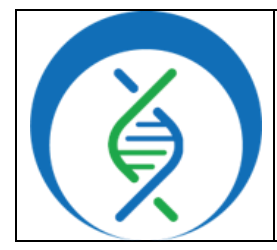

Document TG-FREY-01, Version 2

#### PHB v2

#### DETERMINING LINEAGES, ABUNDANCES, AND COVERAGE METRICS 4.2

- 1. In the *data* tab, navigate to the Terra data table containing SC2 metagenomic data
- 2. Click settings and select none to deselect all output columns (Fig 7)
- 3. To simplify the table, select the following outputs:
  - freyja\_ barcode\_version a.
  - freyja\_demixed b.
  - freyja\_depths c.
  - d. freyja metadata version
  - e. freyja variants

|                         | CES   | Workspaces > th<br>Data | eiagen-training-workspaces/Theiage | n_Kropp_Sandbox >                 |                    |                               |
|-------------------------|-------|-------------------------|------------------------------------|-----------------------------------|--------------------|-------------------------------|
|                         |       |                         |                                    | Select columns                    |                    |                               |
| DASHBOARD DATA          | ANAL  | YSES WORKFL             | OWS JOB HISTORY                    | Show: al   none                   | Sort: alphabetical |                               |
| 🗉 TheiaCoV_IIIumi 🌾 🚺 🔺 | A 500 |                         |                                    | 📖 🗌 freyja_bootstrap_lineages     | <b>^</b>           | SAVE THIS COLUMN SELECTION    |
|                         | / EDI | I 🕺 OPEN WITH           | B EXPORT & SETTINGS                | 🚥 🗌 freyja_bootstrap_lineages_pdf |                    |                               |
|                         | □ -   | ww_spe 1                | freyja_demixed                     | IIII freyja_bootstrap_summary     |                    | Your saved column selections: |
| 🗐 illumina_pe_sp (2     |       |                         |                                    | I freyja_bootstrap_summary_pdf    |                    | FreyjaFASTQ (i)               |
|                         |       | WW1                     | WW1_freyja_demixed.tsv             | m ✓ freyja_demixed                |                    |                               |
|                         |       | WW2                     | WW2_freyja_demixed.tsv             | Intervia_fasto_wf_analysis_date   |                    |                               |
| 🗐 kilifi_H3N2 (39) 🕕    | _     | 14/14/7                 | MART free in descined by           | I freyja_fastq_wf_version         |                    |                               |
| 🖩 kilifi H3N2 set (5) 🕕 |       | VVVV3                   | wws_freyja_demixed.tsv             | 🚥 🗹 freyja_metadata_version       |                    |                               |
|                         |       | WW4                     | WW4_freyja_demixed.tsv             | 🚥 🗹 freyja_variants               |                    |                               |
| 🔳 kleb_training (23) 🔅  |       | WW5                     | WW5 frevia demixed tsv             | 🔤 🗹 freyja_version                |                    |                               |
| kleb training set (5)   |       |                         | www.jneyja_demixed.tsv             | 📟 🗹 freyja_barcode_version        |                    |                               |
|                         |       |                         |                                    | ivar_version_primtrim             | -                  |                               |
| 🔲 p_aeruginosa_v (35) 🕕 |       |                         |                                    |                                   |                    |                               |
| Figure 7                |       |                         |                                    |                                   |                    | CANCEL                        |
|                         |       |                         |                                    |                                   |                    |                               |

- 4. Click on the *freyja\_demixed column file* to determine the following sample information:
  - a. Lineages identified
  - b. Distribution of variants of concern (VOCs)
  - c. Lineages and relative abundances of lineages
- 5. Click on the *freyja variants column file* to see all variants identified within the sample
- 6. Click on the *freyig depths column file* to determine the relative depth of coverage for every variant identified

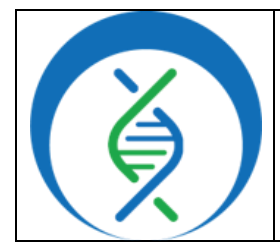

Document TG-FREY-01, Version 2

| Date:    |  |
|----------|--|
| 4/4/2024 |  |

Workflow Versions: PHB v2

## 5. QUALITY RECORDS

- Wu, F., et al. (2020). Severe acute respiratory syndrome coronavirus 2 isolate Wuhan-Hu-1, complete genome. NC\_045512.2. [FASTA Genome Assembly]. NCBI. https://www.ncbi.nlm.nih.gov/nuccore/1798174254.
- Workflow version and configuration settings (default and custom inputs)
- Curated lineages and usher barcodes files
- Raw read files
- freyja\_demixed, freyja\_variants, and freyja\_depths tsv output files
- aligned\_bam file for further visualizations

### 6. TROUBLESHOOTING

- Consult with internal staff familiar with this procedure or contact <u>support@theiagen.com</u> for troubleshooting inquiries
- For document edit requests, contact <u>support@theiagen.com</u>

#### 7. LIMITATIONS

- 1. When creating visualizations from aggregated sample data over time, ensure all samples have been run with Freyja FASTQ using the same curated\_lineages and usher\_barcodes files
- 2. Freyja FASTQ can only be used to analyze SC2 data from Illumina PE sequencing files

#### 8. **REFERENCES**

- 1. Andersen Lab Github. <u>https://github.com/andersen-lab/Freyja. Accessed on 4/5/2024</u>.
- 2. Primer BED files available at Theiagen <u>Docker Image and Reference Materials for SARS-CoV-2</u> <u>Genomic Characterization Notion page</u>

#### 9. **REVISION HISTORY**

| Revision                                                                                                    | Version | Release Date |
|----------------------------------------------------------------------------------------------------|---------|--------------|
| Document creation                                                                                                    | 1       | 8/2023       |
| Added workflow input information and usage of curated_lineages<br>and usher_barcodes reference files, updated quality records and<br>references; added appendices | 2       | 4/2024       |
|                                                                                                    |         |              |
|                                                                                                    |         |              |

|              | Running SARS-CoV-2 Metage<br>using Theiagen's Freyja | enomic Samples in Terra<br>a FASTQ Workflow |  |  |
|--------------|------------------------------------------------------|---------------------------------------------|--|--|
|              | Document TG-FREY-01, Version 2                       |                                             |  |  |
|              | Date: Workflow Version                               |                                             |  |  |
| <b>X /</b> [ | 4/4/2024                                             | PHB v2                                      |  |  |
|              |                                                      |                                             |  |  |

### **10. APPENDICES**

#### 10.1 IMPORTING FREYJA WORKFLOWS FROM DOCKSTORE

- 1. In the *Terra workspace* of interest, open the *workflows* tab and click *find a workflow* (Fig 8)
- 2. In the pop-up window, click *dockstore* (Fig 9)

|                      | Workspaces > theiagen-training-workspa<br>Workflows | Suggested Workflows                                                                                                    | Figure 9.                                                                                                    |
|----------------------|-----------------------------------------------------|----------------------------------------------------------------------------------------------------|----------------------------------------------------------------------------------------------------|
| DASHBOARD DATA ANAL  | LYSES WORKFLOWS JOB HISTORY                         | haplotypecaller-gvcf-gatk4<br>Runs HaplotypeCaller from CATK4 in GVCF mode<br>on a single sample                                              | mutect2-gatk4<br>Implements GATK4 Mutect 2 on a single tumor-<br>normal pair                                       |
| Find a Workflow      | Augur_PHB<br>V. main<br>Source: Dockstore           | processing-for-variant-discovery-gatk4<br>Implements data pre-processing according to the<br>GATK Best Practices                              | validate-bam                                                                                                    |
| Freyja_Dashboard_PHB | Freyja_FASTQ                                        | paired-fastq-to-unmapped-barm                                                                                                    | generate-sample-map                                                                                                |
| Figure 8.            | V. main<br>Source: Dockstore                        | Dockstore     Dockstore     Browse WDL workflows in Dockstore, an open     platform used by the CA4GH for sharing Docker-     based workflows | Broad Methods Repository<br>Use Broad workflows in Terra, Share your own, or<br>choose from > 700 public workflows |

- 3. To find the Theiagen Freyja FASTQ workflow, type "*Freyja\_FASTQ\_PHB*" in the search bar (Fig 10)
- 4. In the left hand sidebar, scroll down to Organization and select "*theiagen*" (Fig 10)
- 5. Find the workflow by looking at the file path suffix; click the name to *open the workflow* (Fig 10)

| Expand All Collaps                              | se All                      | Copy copy                                      | seh link Search: oo                                  | atains one of " <b>Frovi</b>                             | - EASTO PHP" AND th                                   |                                                                  | ) the <b>Organiza</b> t                       | lon is                                        |
|-------------------------------------------------|-----------------------------|------------------------------------------------|------------------------------------------------------|----------------------------------------------------------|-------------------------------------------------------|------------------------------------------------------------------|-----------------------------------------------|-----------------------------------------------|
| ♥ Reset                                         |                             | theiagen                                       | Search. co                                           | italiis one or riey                                      |                                                       |                                                                  |                                               |                                               |
| Search<br>Enter search term<br>Freyja_FASTQ_PHB |                             |                                                |                                                      |                                                          |                                                       |                                                                  |                                               |                                               |
| Open Advanced Search                            | A Workflow<br>outlined by o | can use multiple cont<br>one or more descripto | ainers and execute                                   | s multiple actions or s                                  | teps, 🧄 🍖 Pop                                         | oular Keywords                                                   | s +                                           |                                               |
| <u>Category</u>                                 | ~                           |                                                |                                                      |                                                          |                                                       |                                                                  |                                               |                                               |
| Language                                        | ~                           | Name and De                                    | scription                                            | Verified                                                 | Author                                                | Format                                                           | Links                                         | Stars                                         |
| Language Versions 🕜                             | ~                           | theiagen/pu                                    | blic_health_bioinform                                | atic                                                     |                                                       |                                                                  |                                               |                                               |
| Author                                          | ~                           | <u>s/Fr<mark>eyja_FA</mark></u>                | <u>STQ_PHB</u>                                       |                                                          | n/a                                                   | WDL                                                              | 0                                             |                                               |
| Source Control                                  | ~                           | Bioinformatic                                  | s workflows for genomic<br>on, submission preparatio | on,                                                      |                                                       |                                                                  |                                               |                                               |
| Organization                                    | ^                           |                                                |                                                      | ,                                                        |                                                       |                                                                  |                                               |                                               |
| Search for organization                         |                             | Description:                                   | # Public Health Bioinfo<br>system at the comman      | rmatics ( <b>PHB</b> ) The Pul<br>d-line with Cromwell o | blic Health Bioinformatics<br>r miniWDL. ## Purpose & | Bioinformatics repository co<br>Workflows The <b>PHB</b> All wor | ntainslocally of<br>kflows in the <b>PH</b> I | <sup>r</sup> on an HPC<br><b>3</b> repository |
| 1 <u>₽</u> ↓ <u>₽</u>                           |                             |                                                | end with `_ <b>PHB</b> ` in orde                     | er to differentiate them                                 | from earlier versionsThe                              | eiagen-Public-Health-Resour                                      | ces-                                          |                                               |
| 🗸 theiagen 🧹                                    | 105                         |                                                | a4bd134b0c5c4fe3987                                  | '0e21029a30566). ##                                      | On the Shoulder of Giants                             | The <b>PHB</b> Most importantly,                                 | the PHB                                       |                                               |
| broadinstitute                                  | 107                         |                                                | drove the development                                | - <b>f</b> also                                          | al                                                    |                                                                  | FI                                            | sure 10.                                      |

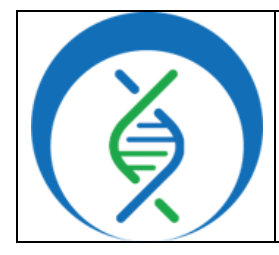

Document TG-FREY-01, Version 2

| Date:    | Workflow Versions: |  |
|----------|--------------------|--|
| 4/4/2024 | PHB v2             |  |

- 6. Click *Terra* to launch the workflow in Terra (Fig 11)
- 7. Choose the *destination workspace* in the dropdown and click *import* or create a new workspace (Fig 12)

| Explore Workflor                          | ws / github.com/theia                                                            | gen/public_health_bioinfo            | matics/Freyja_FASTQ_ | РНВ                            |                      |                  |                       |
|-------------------------------------------|----------------------------------------------------------------------------------|--------------------------------------|----------------------|--------------------------------|----------------------|------------------|-----------------------|
| github.cc                                 | or <mark>theiagen/pul</mark><br>orkflow version: 23 ho<br>e repository: 18 hours | olic_health_bioinf<br>urs ago<br>ago | ormatics/Freyj       | a_FASTQ_PHB:n                  | nain                 |                  | \$                    |
| Info                                      | Launch                                                                           | Versions                             | Files                | Tools                          | DAG                  | Metrics          | Launch with           |
| Workflow In                               | formation                                                                        |                                      |                      |                                |                      |                  | DNAnexus <sup>®</sup> |
|                                           | tps://github.com/theia                                                           | gen/public_health_bioinf             | ormatics/tree/main/v | <u>vorkflows/freyja/wf_fre</u> | <u>yja_fastq.wdl</u> |                  | eLwazi                |
| Source Code: htt<br>TRS: <u>#workflow</u> | /github.com/theiagen/                                                            | public_health_bioinforma             | ubmission preparatio | n and genomic epider           | niology of pathogens | of public health | X AnVIL               |

| Importing from Dockstore                                                                                                    | Workflow Name         |
|----------------------------------------------------------------------------------------------------|-----------------------|
| github.com/theiagen/public_health_bioinformatics/Freyja_FASTQ_PHB<br><sub>V. main</sub>                                                                                | Freyja_FASTQ_PHB      |
| Please note: Dockstore cannot guarantee that the WDL and Docker image referenced by this Workflow will not change. We advise you to review the WDL before future runs. | Destination Workspace |
| <pre>1 version 1.0 2 3 import "//tasks/alignment/task_bwa.wdl" as align 4 taport "//tasks/quality control/read filtering/task ivar primer trim.wdl" a</pre>            | Training_demo         |
| gure 12 port "//tasks/task_versioning.wdl" as versioning<br>port "//tasks/taxon id/frevja/task frevja.wdl" as frevja task                                              |                       |

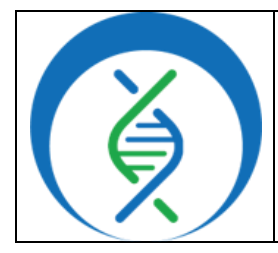

Document TG-FREY-01, Version 2

Date: 4/4/2024

# 10.2 ADDING TERRA WORKSPACE DATA ELEMENTS AND FILES

- 1. Navigate to the *Terra workspace* where analysis will be run
- 2. To upload local files, open the *Files* tab in the bottom left of the workspace (Fig 13)
  - a. Click *upload* and select the file of interest; ensure the file name does not contain spaces
  - b. Once the upload is complete, *right click* on the file name and click *copy link*
- 3. Open the *workspace data* tab (Fig 13) and click the *blue plus symbol* in the bottom right (Fig 13)
- 4. Click in the *key field* and *name the element* being added (Fig 14)
- a. E.g. to add a primer bed file, the key SWIFT\_primer\_bed may be used
- 5. In the value field, choose *string* as the value type
  - a. *Paste the file path*; the string must start with *"gs://[FILENAME]..."* 
    - i.Add a *description* (e.g. updated date/initials), if desired and click the *blue checkmark* (Fig 14)

| ASHBOARD DATA                                        | ANALYSES WORKFLOWS JO    | BHISTORY                            | 0                             |
|------------------------------------------------------|--------------------------|-------------------------------------|-------------------------------|
| 🛿 p_aeruginosa_va (35) 🛈                             | *                        | Download TSV   Drag or click to up  | aload TSV Search              |
| p_aeruginosa_vali (1) ①                              | Koy                      | Value                               | Description                   |
| p seruginosa val (1) (1)                             |                          | Y3_nLov_ZUI3.primer.bed             |                               |
| g theiaprok_illumin_ (5) ①                           | Artic_V4-1_primer_bed    | V4-1_nCoV-2021.primer.bed           |                               |
| theiaprok illumin. (1) (1)                           | ArLic_V4_primer_bed      | V4_nCoV-2021.primer.bed             |                               |
| www.specimen (5)                                     | Midnight_primer_bed      | Midnight_Primers_SARS-CoV-2.scheme_ |                               |
|                                                      | SWIFT_primer_bed         | SWIFT_SARS_CoV_2.schome.bed         | Updated 2023-07-05            |
| ww_specimen_set (2) (7                               | freyja_clashboard_config | frevia_dash_config.ison             | Input 2023-07-18              |
| EFERENCE DATA V                                      | kraken2 phoenix          | k2_standard_08gb_20230605.tar.gz    | Updated by Ines on 21/07/2023 |
| o references have been<br>ddwd.<br>dd reference data | nextclade_dataset_tag    | 2022-07-26112:00:00Z                | Updated on 2022-08-12         |
| THER DATA ~                                          | nextclade docker image   | nextstrain/nextclade:2.4.0          | Updated on 2022-08-12         |
| Workspace Data                                       | pangolin_docker_image    | staphb/pangolin:4.1.2-pdata-1.1.6   | Updated of 2022-08-12         |
|                                                      | warte chuckeer inviacea  | stardth/vartr1 6.3                  | ADD VARIABLE +                |

| Кеу                    | Value                                  | Description Figure 14.                                |  |  |
|------------------------|----------------------------------------|-------------------------------------------------------|--|--|
| Artic_V4-1_primer_bed  | V4-1_nCoV-2021,primer.bed              |                                                       |  |  |
| Artic_V4_primer_bed    | V4_nCoV-2021.primer.bed                |                                                       |  |  |
| FreyjaLineageMetadata  | curated_lineages.json                  | Taken from Freyja_Workflows Demo Data                 |  |  |
| FreyjaUsherBarcodes    | usher_barcodes.csv                     | Updated 8/3/23; taken from Freyja_Workflows Demo Data |  |  |
| Freyja_ReferenceGenome | nCoV-2019.reference.fasta              | MN908947.3                                            |  |  |
| Midnight_primer_bed    | Midnight_Primers_SARS-CoV-2.scheme.bed |                                                       |  |  |
| SWIFT_primer_bed       | gs://theiagen-public-files/terra/theia | Updated 2023-07-05 kk 🥑 🛞                             |  |  |
|                        |                                        |                                                       |  |  |